### To begin follow instructions step by step.

There is a word only checklist at the end that can be printed for your convenience.

Select The VPN Setup Information link. (zip file) on website.

The menu will ask where to place zip folder,

Select, desktop if not it may go into your downloads.

| Open<br>Extract All<br>Pin to Start | <b>Right click</b> on the folder and select e have to extract files. (My computer | extract or whatever you at home uses 7-zip to |
|-------------------------------------|-----------------------------------------------------------------------------------|-----------------------------------------------|
| Share                               |                                                                                   |                                               |
| Open with >                         |                                                                                   |                                               |
| Give access to >                    | · · · · · · · · · · · · · · · · · · ·                                             | It will pop up with a                         |
| Restore previous versions           | 🔶 🦷 Extract Compressed (Zipped) Folders                                           | manu to coloct                                |
| Send to >                           |                                                                                   | menu to select                                |
| Cut                                 | Soloct a Destination and Extract Files                                            | Destination and                               |
| Сору                                | Select a Destination and Extract Files                                            | Destination and                               |
| Create shortcut                     | Files will be extracted to this folder:                                           | Extract.                                      |
| Delete                              | Allearet Bfordanhached Deckton) und for windows naskana window                    |                                               |
|                                     | -\Users (Prordenbacher (Desktop (vpr_ror_windows_package_window                   |                                               |
| Properties                          |                                                                                   |                                               |
|                                     | Show extracted files when complete                                                |                                               |

It will create its own folder with the same name to open the files in.

If that doesn't work: Create a new folder on the desktop. Open the zip folder then select every file in the folder and copy/extract to the new folder you created. In the new folder you created right click on the Setup file and select **"Run as administrator".** 

|    | Profiles                               | 9/4/2015 1:05 PM   | File folder       |          |
|----|----------------------------------------|--------------------|-------------------|----------|
|    | Setup                                  | 9/4/2015 1:05 PM   | File folder       |          |
| ß  | anyconnect-dart-win-3.1.10010-k9       | 7/22/2015 10:56 AM | Windows Installer | 1,005 KB |
| 6  | anyconnect-gina-win-3.1.10010-pre-depl | 7/22/2015 10:56 AM | Windows Installer | 723 KB   |
| 6  | anyconnect-nam-win-3.1.10010-k9        | 7/22/2015 10:54 AM | Windows Installer | 3,506 KB |
| 6  | anyconnect-posture-win-3.1.10010-pre   | 7/22/2015 10:43 AM | Windows Installer | 9,954 KB |
| 6  | anyconnect-telemetry-win-3.1.10010-pre | 7/22/2015 10:49 AM | Windows Installer | 497 KB   |
| 6  | anyconnect-websecurity-win-3.1.10010   | 7/22/2015 10:58 AM | Windows Installer | 1,488 KB |
| 6  | anyconnect-win-3.1.10010-pre-deploy-k9 | 7/22/2015 10:55 AM | Windows Installer | 4,791 KB |
| \$ | autorun                                | 7/22/2015 10:38 AM | Setup Information | 1 KB     |
| 5  | eula                                   | 7/22/2015 10:38 AM | HTML File         | 8 KB     |
|    | Setup                                  | 7/22/2015 10:52 AM | Application       | 236 KB   |
|    | setup                                  | 7/22/2015 10:38 AM | HTML Application  | 16 KB    |

| 14 items | 1 item selected 4.25 MB |  |
|----------|-------------------------|--|

If user account control is enabled you will see a box open as shown below.

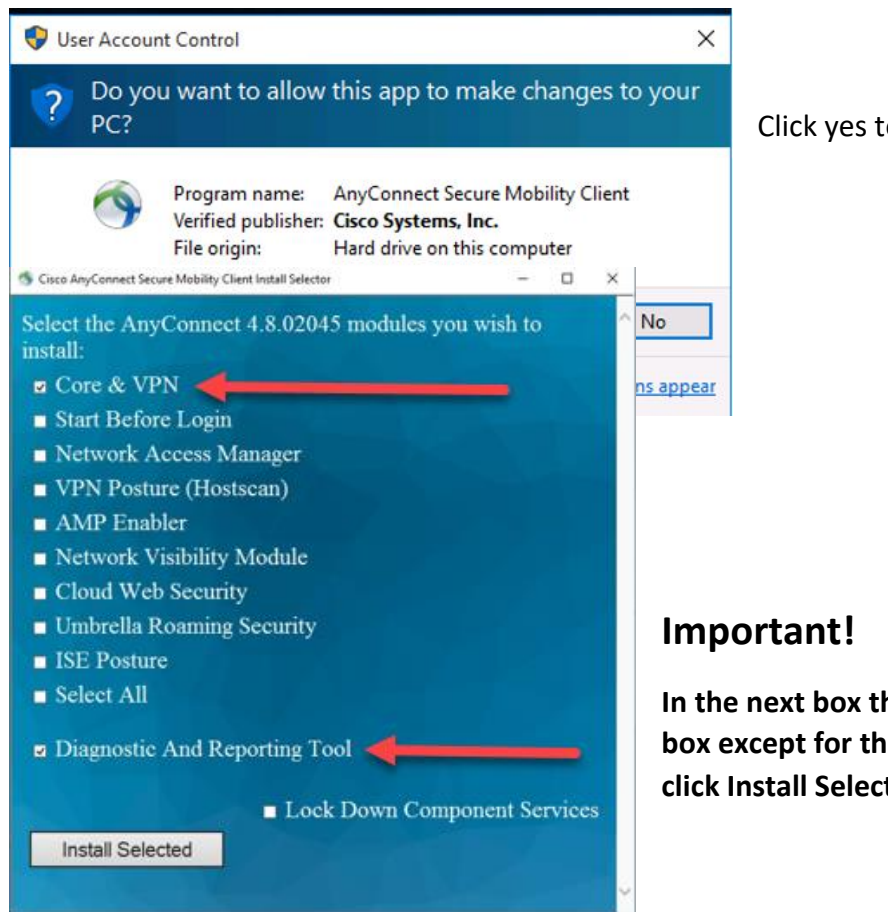

2

Click yes to continue the install.

In the next box that opens uncheck every box except for the first and bottom and click Install Selected.

| Cisco Ar                   | yConnect Secure Mobility Client Install Selector                                                                                                    | ×                             | A new<br>OK to :        | co<br>sta | nfirmation box will open then click<br>rt the install.            |
|----------------------------|----------------------------------------------------------------------------------------------------|-------------------------------|-------------------------|-----------|-------------------------------------------------------------------|
| ?                          | You selected the following AnyConnect 4.8.02045 modules to<br>install:                                                                                                  |                               |                         |           |                                                                   |
|                            | AnyConnect VPN<br>AnyConnect Diagnostic And Reporting Tool                                                                                                    |                               |                         |           |                                                                   |
|                            | Do you wish to install these now?                                                                                                    |                               |                         |           |                                                                   |
|                            | OK Cancel                                                                                                    |                               |                         |           |                                                                   |
|                            |                                                                                                    |                               |                         |           |                                                                   |
| E com                      |                                                                                                    |                               |                         | ~         |                                                                   |
|                            | AnyConnect Secure Mobility Client EULA                                                                                                    |                               |                         | ×         |                                                                   |
| Supple                     | emental End User License Agreement for Cisco Systems .<br>e Mobility and other related Client Software                                                                  | AnyConn                       | lect                    | ^         | In the new box that opens is the EULA or license agreement. It is |
| IMPOR                      | IANT: READ CAREFULLY                                                                                                    |                               |                         |           | recommended to read through                                       |
| This S<br>addit:           | Supplemental End User License Agreement ("SEULA") con<br>ional terms and conditions for the Software Product 1                                                          | tains<br>icensed              | i under                 |           | the agreement then select                                         |
| herein<br>(colle           | nd USEY LICENSE AGREEMENT ("JULA") Detween You ("You"<br>n means You and the business entity you represent) an<br>ectively, the "Agreement"). Capitalized terms used in | d Cisco<br>this S             | ed<br>SEULA             |           | Accept.                                                           |
| but no the extension       | ot defined will have the meanings assigned to them in<br>xtent that there is a conflict between the terms and<br>ULD and this SPUM. the terms and conditions of this    | the EU<br>conditi             | JLA. To<br>ions of      |           |                                                                   |
| take p                     | precedence.                                                                                                    | ULULA .                       |                         |           |                                                                   |
| In add                     | dition to the limitations set forth in the EULA on yo<br>f the Software, you agree to comply at all times with                                                          | ur acce<br>the te             | ess and<br>erms and     |           |                                                                   |
| Condit<br>SOFTWA<br>YOURSI | tions provided in this SEULA. DOWNLOADING, INSTALLING<br>ARE CONSTITUTES ACCEPTANCE OF THE AGREEMENT, AND YOU<br>LF AND THE BUSINESS ENTITY THAT YOU REPRESENT (COLLE   | , OR US<br>ARE BIN<br>CTIVELY | SING THE<br>NDING<br>(. |           |                                                                   |
| "CUSTO<br>THE AC           | OMER") TO THE AGREEMENT. IF YOU DO NOT AGREE TO ALL O<br>GREEMENT, THEN CISCO IS UNWILLING TO LICENSE THE SOFT                                                          | F THE T<br>WARE TO            | TERMS OF<br>YOU         |           |                                                                   |
| AND (A                     | A) YOU MAY NOT DOWNLOAD, INSTALL OR USE THE SOFTWARE,<br>FTHDM THE SOFTWADE (INCLIDING ANY HNODENED OD DACKAGE                                                          | AND (B                        | 3) YOU                  |           |                                                                   |
|                            | Accept Decline                                                                                                    |                               |                         |           |                                                                   |

| Cisco AnyConnect Secure Mobility Client Install Selector |  |
|----------------------------------------------------------|--|
| Installation complete.                                   |  |
| ОК                                                       |  |

The last box will indicate successful completion of the program install. **Select OK.** 

| Recently added                          | School Essentials |
|-----------------------------------------|-------------------|
| Gisco AnyConnect Diagnostics and        |                   |
| Sisco AnyConnect Secure Mobility C      | e                 |
| A                                       | Microsoft Edge    |
| Access                                  |                   |
| Acrobat Reader DC                       |                   |
| c                                       |                   |
| Calendar                                |                   |
| Camera                                  |                   |
| Cisco ^                                 |                   |
| Cisco AnyConnect Secure Mobility Client |                   |
| Cisco AnyConnect Secure Mobility        |                   |
| Connect                                 |                   |
| E                                       |                   |
| X Excel                                 |                   |
| F                                       |                   |
| 🚺 Firefox                               |                   |
| a                                       |                   |
|                                         | 0 🛱 😑 🧮 🔛         |

**Open the start menu** and either select Cisco AnyConnect at the top in recently added or the lower folder named Cisco which has the same shortcut.

In the new box that opens when you launch the program need to type in **vpn.rose.edu** including the dots as separators as shown below then select Connect.

| N Cisco AnyConnect Secure Mobility Client |                                           |   | — |         | ×     |
|-------------------------------------------|-------------------------------------------|---|---|---------|-------|
|                                           | VPN:<br>Ready to connect.<br>vpn.rose.edu | ~ |   | Connect |       |
|                                           |                                           |   |   |         |       |
| <b>\$</b> ()                              |                                           |   |   | _       | cisco |

This window may or may not open after connection. If it does just select the only box checked below.

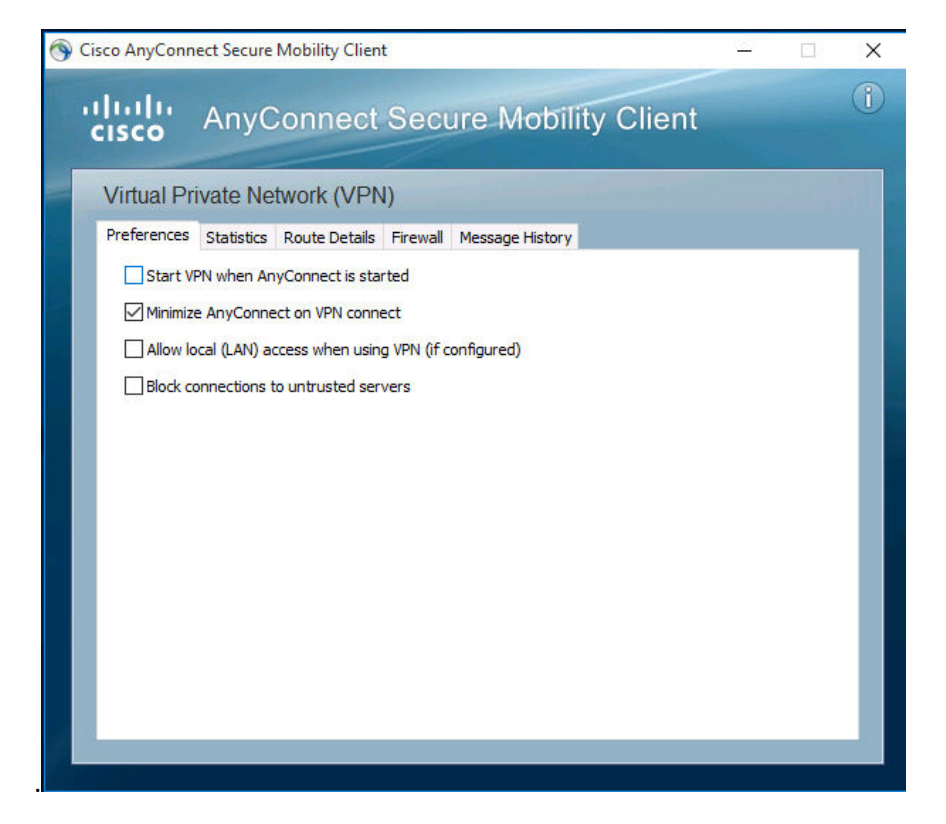

Try the connection again and click Connect Anyway.

| 🕙 Cisco AnyConnect   172.16.0.1  |                       |        |             |
|----------------------------------|-----------------------|--------|-------------|
| Group:<br>Username:<br>Password: | RSCuser<br>rsc\jearle | ~      | ]<br>]<br>] |
|                                  | ОК                    | Cancel | ]           |

In the next box in the user name box enter rsc\ followed by your rose login user name and in the second box your login password

. Rsc\jearle is for example only.

Remember passwords are CaSe SeNsItiVe.

After clicking OK a dialog box in lower right corner of your taskbar it will open attempting the connection, when it disappears and if not presented with an error the connection was successful.

#### It should now show connected,

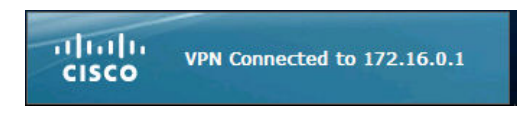

You must now make the connection to your office computer through rdp or remote desktop protocol. Click on the start button and navigate to "windows accessories>Remote Desktop Connection.

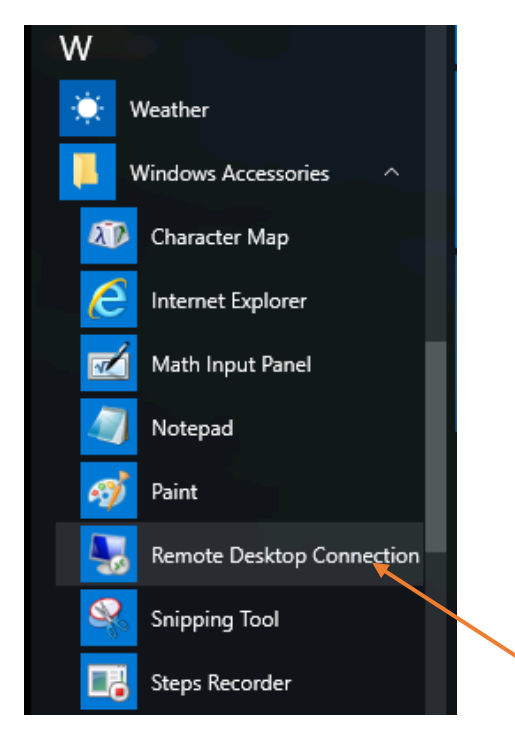

On your **home** computer open your desktop remote. **DO NOT CONNECT YET** You will need to follow **the three-step set-up one time** to set up Audio and Recording so you can hear and speak.

Three step set-up for audio and recording on the Remote Desktop Connection Menu.

- 1. Select the Show Options Button.
- 2. Select Local Resources
- 3. Select Play on this computer & Record from this computer select ok.

Now you can connect to your Remote Desktop Connection.

| 🎭 Remote Desktop Connection 🦳 — 🗌 🗙                                                                                                    | 🖏 Remote Desktop Connection – 🗆 X                                                               |
|----------------------------------------------------------------------------------------------------|-------------------------------------------------------------------------------------------------|
| Remote Desktop                                                                                                    | Remote Desktop Connection Remote Desktop Connection                                             |
| Computer: 10232202<br>U er name: nsc\pfordenbacher<br>Si ved credentials will be used to connect to this computer.<br>You can edt or delate these credentials.<br>Show Options Connect Help | In the box that opens you will enter your full                                                  |
| Remete Deckton                                                                                                    | computer name                                                                                   |
| Computer: Example: computer fabrikam.com                                                                                                    | Remember when using the computer name it would need to be the fully qualified name with domain. |
| User name: None specified                                                                                                    | Such as: Adm205a01.admin.rose.cc.ok.us                                                          |
| The computer name field is blank. Enter a full remote computer                                                                                                    |                                                                                                 |
| name.        Show Options      Connect      Help                                                                                                    | *If you don't have the computer name contact IT services and someone can assist you.            |

Enter your credentials again preceded by rsc\user name in the next box that opens then click Connect.

#### After doing so you should now see the desktop of your office pc.

Congratulations you are now ready to work.

When finished working just logoff or disconnect your session on the work computer. On your windows 10 pc **disconnect your VPN session by right clicking the running program** in the lower right and selecting disconnect. You may have to click on the up arrow.

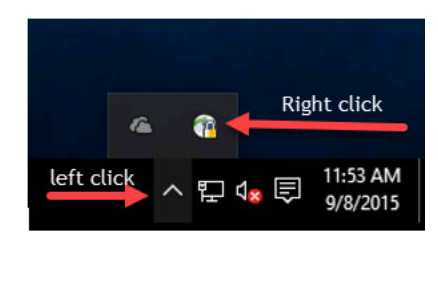

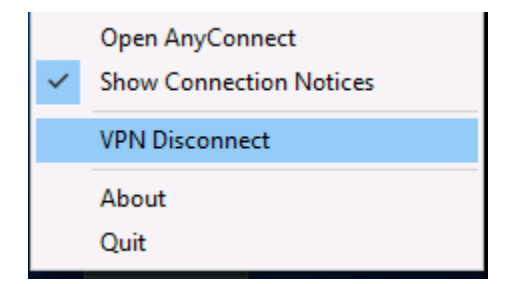

You can reestablish your connection by clicking on the globe which will open the connection box again if needed.

### □ To begin follow instructions step by step. Checklist

- Select The VPN Setup Information link.(zip file) on website.
  The menu will ask where to place zip folder,
- Select, desktop if not it may go into your downloads.
- □ **Right click** on the folder and select extract or whatever you have to extract files. (My computer at home uses 7-zip to extract.)
- □ It will pop up with a menu to select Destination and Extract.
- □ It will create its own folder with the same name to open the files in.
  - If that doesn't work: Create a new folder on the desktop. Open the zip folder then select every file in the folder and copy/extract to the new folder you created.
- □ In the new folder you created **right click on the Setup file** and select **"Run** as administrator".

If user account control is enabled you will see a box open as shown below

- □ **Click yes** to continue the install.
- Important! In the next box that opens, uncheck every box except for the first Core & VPN and bottom Diagnostic & Reporting Tool and click Install Selected.
- A new confirmation box will open then click **OK to start the install**.
- □ In the new box that opens is the EULA or license agreement. It is recommended to read through the agreement then **select Accept.**
- □ The last box will indicate successful completion of the program install. Select OK.
- □ **Open the start menu** and either select Cisco AnyConnect at the top in recently added or the lower folder named Cisco which has the same shortcut.
- □ In the new box that opens when you launch the program need to type in **vpn.rose.edu** including the dots as separators as shown below then select Connect.
- □ This window may or may not open after connection. If it does just select the only box checked below.
- □ Try the connection again and click Connect Anyway.
- □ In the next box in the user name box enter
  - **rsc\ followed by your rose login user name** and in the second box your **login password** Rsc\jearle is for example only.

Remember passwords are CaSe SeNsItiVe.

**After clicking OK** a dialog box in lower right corner of your taskbar it will open attempting the connection, when it disappears and if not presented with an error the connection was successful.

#### It should now show connected

- You must now make the connection to your office computer through rdp or remote desktop protocol. Click on the start button and navigate to "windows accessories>Remote Desktop Connection. Or begin typing remote desktop connection into the search bar and it will pop up with Remote Desktop connection. Select
- □ In the box that opens you will enter your computer name. If you don't have the computer name contact IT services and someone can assist you.
- □ Enter your credentials again preceded by **rsc\user name** in the next box that opens then click Connect.

#### After doing so you should now see the desktop of your office pc.

When finished working just logoff or disconnect your session on the work computer. On your windows 10 pc disconnect your VPN session by right clicking the running program in the lower right and selecting disconnect. You may have to click on the up arrow.